## Instrucciones para cambio de clave de usuarios secundarios ⊘

1. Para cambiar la clave de usuarios secundarios, ingreso al módulo de Administración y realizo clic en la sección de Cambio de Clave para Usuarios.

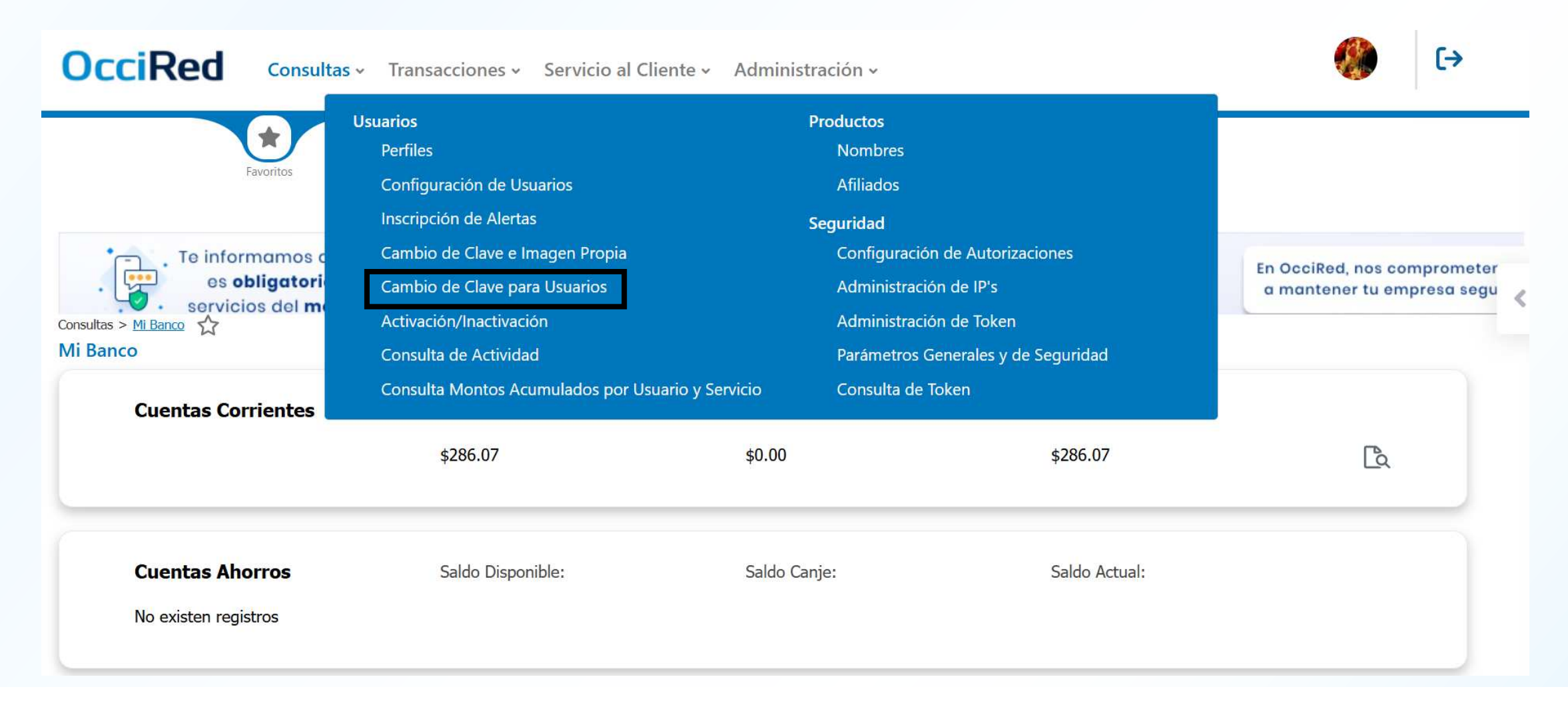

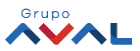

## Instrucciones para cambio de clave de usuarios secundarios

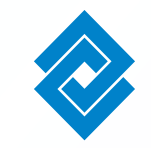

2. En el módulo de Cambio de Clave para Usuarios, selecciono el usuario requerido para cambio de clave y selecciono en Consultar.

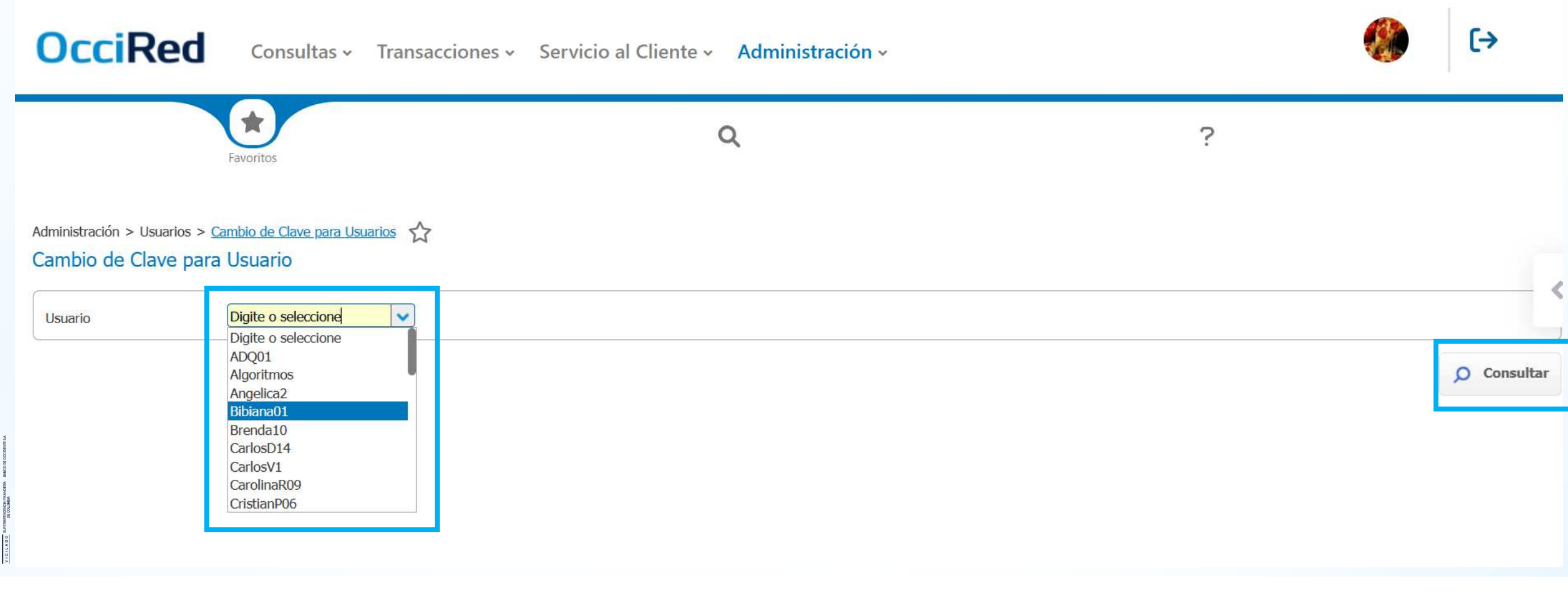

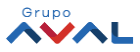

## Instrucciones para cambio de clave de usuarios secundarios

3. Al consultar el usuario, aparecerán los datos, los verifico y selecciono Generar Contraseña.

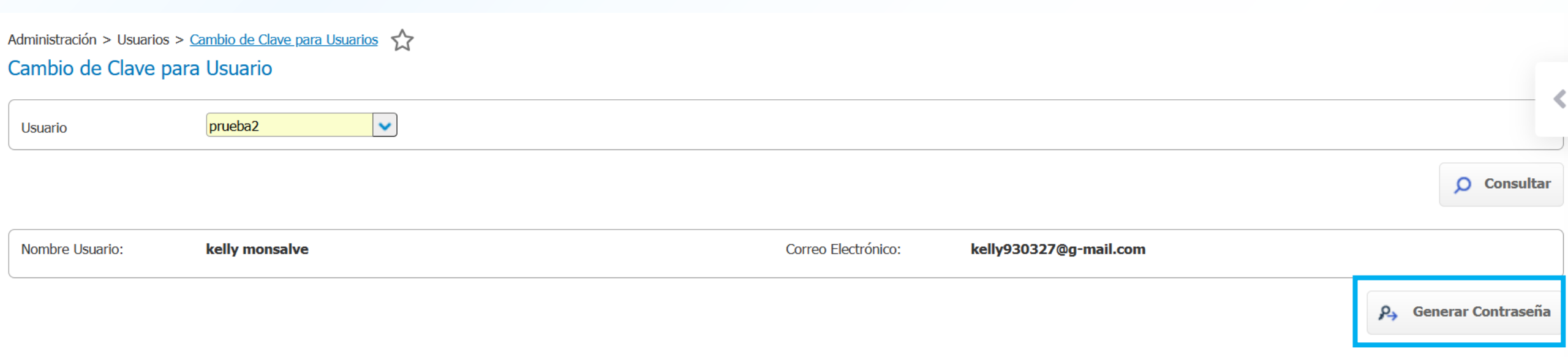

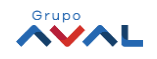

## Instrucciones para cambio de clave de usuarios secundarios

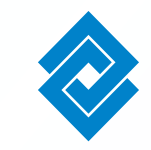

4. Generamos la contraseña y no aparecerá una confirmación que se debe de realizar Ingresando Token, los ingreso y doy en Aceptar y Confirmar.

| Administración > Usuarios > <u>Cambio de Clave para Usuarios</u>                      |                        |                              |
|---------------------------------------------------------------------------------------|------------------------|------------------------------|
| Estimado usuario, para realizar esta operación se requiere configurar el Uso de Token |                        |                              |
| Cambio de Clave para Usuario                                                          |                        |                              |
| Confirmación                                                                          |                        |                              |
| ¿Está seguro de realizar la transacción                                               | n?                     |                              |
| Usuario                                                                               | prueba2                |                              |
| Nombre Usuario                                                                        |                        |                              |
| Correo Electrónico                                                                    | kelly930327@g-mail.com |                              |
| Ingrese Token                                                                         |                        |                              |
|                                                                                       |                        | Cancelar Aceptar y Confirmar |

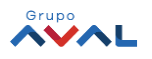